## **GUIDA ALLA PRENOTAZIONE COLLOQUI SCUOLA-FAMIGLIA**

Per fissare un colloquio con i docenti i genitori visiteranno la bacheca del registro elettronico e cercheranno il link dello spazio di prenotazione del docente per fissare un appuntamento.

I Colloqui saranno tenuti in teleconferenza attraverso la piattaforma Meet. Per ogni colloquio prenotato il genitore riceverà una email come promemoria con link di accesso alla videochiamata.

### Procedura

Visitare il sito del registro elettronico <u>https://www.portaleargo.it/argoweb/famiglia/index.jsf</u> e navigare fino alla Bacheca

#### (Documenti -> Bacheca - > Bacheca scuola)

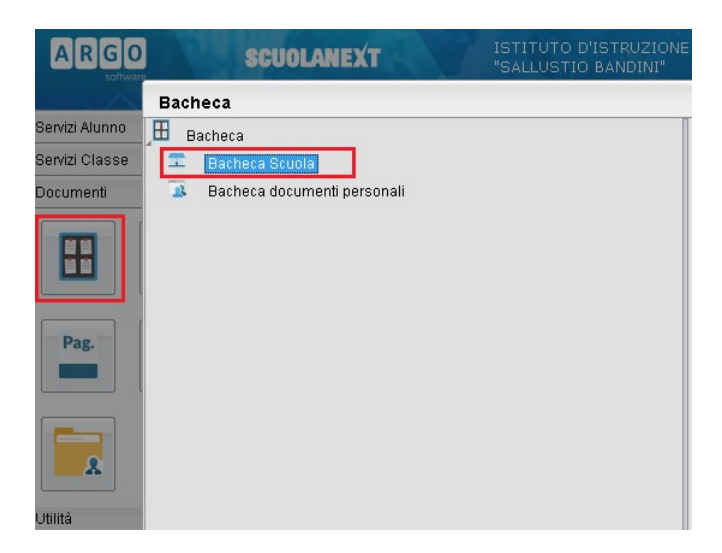

Aiutandosi anche con la funzionalità Filtra selezionare gli avvisi per i colloqui scuola-famiglia

| Bacheca                                                     | ×                                                                                                    |
|-------------------------------------------------------------|----------------------------------------------------------------------------------------------------|
| Bacheca<br>Bacheca Scuola<br>Bacheca documenti<br>personali | Nov20  Oggetto: Colloqui scuola-famiglia  Messaggio: prenotazione colloquio Prof Vitolo (PROF VITOLO RAFFAELE)  Urt: https://sites.google.com/istitutobandini.it/prenotazioni.colloqui/home.page |
|                                                             | Filtro       X         Periodo dal:       30/09/2020       al 07/11/2020       C         Cerca:       colloqui       C         Nell'Oggetto       Nell'Testo       Conferma                      |
|                                                             | 34 Filtra                                                                                                    |

## **GUIDA ALLA PRENOTAZIONE COLLOQUI SCUOLA-FAMIGLIA**

Cliccare sul link (URL) dell'avviso di colloquio con il docente interessato

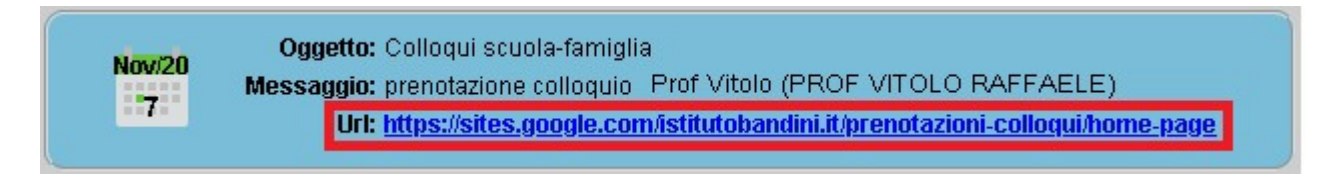

Utilizzando l'account scolastico dello studente ricercare sulla pagina del calendario Google appena aperto il giorno con le disponibilità al ricevimento del docente.

|                              |                                                                                                  |                                                       |                                               |                                     | e                               |                          | ······ , <u></u>         |
|------------------------------|--------------------------------------------------------------------------------------------------|-------------------------------------------------------|-----------------------------------------------|-------------------------------------|---------------------------------|--------------------------|--------------------------|
| Fai clic<br>tempo<br>elimina | Sallustio<br>Bandini<br>su uno spazio per ap<br>diverso. Per annullare<br>l'evento dal tuo salen | opuntamento aperto<br>i uno spazio per app<br>Idario. | per registrarti. Se no<br>untamento che hai g | n cisonospazic<br>à fissato, escida | lisponibili, pr<br>a questa pag | ova un int<br>ina di isc | ervallo di<br>rizione ed |
| Oggi                         | 🚺 💽 1 – 7 nov                                                                                    | v 2020                                                |                                               |                                     | Aggiorna                        | Giorno                   | Settimana                |
|                              | dom m/i lai                                                                                      | m 11/2 mar 11                                         | /3 mer 11/4                                   | ven 11 <i>8</i>                     | 6                               | sab 11/7                 |                          |
|                              |                                                                                                  |                                                       |                                               |                                     |                                 |                          |                          |
|                              |                                                                                                  |                                                       |                                               |                                     |                                 |                          |                          |
|                              | Non sono disp<br>Spazio                                                                          | onibili spazi per<br>o successivo dis                 | appuntamenti ne<br>ponibile per l'app         | ll'intervallo di<br>ountamento: 1   | tempo vis<br>1 nov 2020         | ualizzat<br>»            | to.                      |
|                              |                                                                                                  |                                                       |                                               |                                     | de Curre Recent                 |                          |                          |
|                              |                                                                                                  |                                                       |                                               |                                     |                                 |                          |                          |
|                              |                                                                                                  | Prop                                                  | rietario del calendari                        | o dell'appuntame                    | nto: Calenda                    | rio_Ricevi               | menti_2020_21            |

Selezionare la fascia oraria desiderata tra quelle disponibili cliccando sul corrispondente bottone

| Faiclic<br>intervall<br>di iscriz | su uno spazi<br>o di tempo div<br>cione ed elimir | o per appuntame<br>verso. Per annull<br>na l'evento dal tu | ento aperto p<br>are uno spa<br>o calendario | per registrarti. Se<br>zio per appuntamo | non ci son<br>ento che h | o spazi dis<br>ai già fissal | ponibili, p<br>to, esci di | rova un<br>a questa pagi |
|-----------------------------------|---------------------------------------------------|------------------------------------------------------------|----------------------------------------------|------------------------------------------|--------------------------|------------------------------|----------------------------|--------------------------|
| Oggi                              | 8                                                 | – 14 nov 2020                                              |                                              |                                          |                          | <u>Aggiorna</u>              | Giorno                     | Settimana                |
|                                   | dom 11/8                                          | lun 11/9                                                   | mar 11/10                                    | mer 11/11                                | gio 11/12                | ven 1                        | 1/13                       | sab 11/14                |
| 10AM                              |                                                   |                                                            |                                              | Ricevimente<br>Ricevim                   | *****                    |                              |                            |                          |
| 11.AM                             |                                                   |                                                            |                                              | Ricevirr                                 |                          |                              |                            |                          |
| 12PM                              |                                                   |                                                            |                                              |                                          |                          |                              |                            |                          |
| 1PM                               |                                                   |                                                            |                                              |                                          |                          |                              |                            |                          |
| 2PM                               |                                                   |                                                            |                                              |                                          |                          |                              |                            |                          |
| ЗРМ                               |                                                   |                                                            |                                              |                                          |                          |                              |                            |                          |
| 4PM                               |                                                   |                                                            |                                              |                                          |                          |                              |                            |                          |

# **GUIDA ALLA PRENOTAZIONE COLLOQUI SCUOLA-FAMIGLIA**

Aggiungere eventualmente un messaggio nel campo descrizione della finestra aperta e cliccare su salva.

|                                                | Goo                                                                                                    | gle Ca | Calendar                                                      |        |          |          | × +      |         |          |           |        |        | 8     |        | [     |         | ×     |
|------------------------------------------------|----------------------------------------------------------------------------------------------------|--------|---------------------------------------------------------------|--------|----------|----------|----------|---------|----------|-----------|--------|--------|-------|--------|-------|---------|-------|
| (~)                                            | $\rightarrow$                                                                                                    | G      | ŵ                                                             | Ū      | ₽ 🕫      | https:   | //caler  | ndar.go | ogle.co  | om/cale   | ndar • | ••     | 111   |        | »     | 11°     | Ξ     |
|                                                |                                                                                                    |        |                                                               |        |          |          |          |         |          |           |        |        |       |        |       |         |       |
|                                                |                                                                                                    | ball   | usti                                                          | 0      |          |          |          |         |          |           |        |        |       |        |       |         | 85    |
|                                                |                                                                                                    | Ban    | dini                                                          |        |          | ,        |          |         |          | _         |        |        |       |        |       |         |       |
| Farci                                          | Fai clic su uno spazio per appuntamento aperto per registrarti. Se non ci sono spazi disponibili, prova un<br>internetto di transpontamento aperto per registrarti. Se non ci sono spazi disponibili, prova un<br>internetto di transpontamento aperto per registrarti. Se non ci sono spazi disponibili, prova un |        |                                                               |        |          |          |          |         |          |           |        |        |       |        |       |         |       |
| Fis                                            | Fissa un appuntamento                                                                                                    |        |                                                               |        |          |          |          |         |          |           |        |        | ×     |        |       |         |       |
|                                                | 3                                                                                                    | Cosa   | Rice                                                          | /iment | to prof. | Vitolo F | Raffaele | e       |          |           |        | 1      |       |        |       |         |       |
|                                                | Qua                                                                                                    | ando   | mer, 11 novembre, 10:15AM – 10:30AM                           |        |          |          |          |         |          |           |        |        |       |        |       |         |       |
|                                                |                                                                                                    | Chi    | Marco Rossi                                                   |        |          |          |          |         |          |           |        |        |       |        |       |         |       |
|                                                | I                                                                                                    | Dove   |                                                               |        |          |          |          |         |          |           |        |        |       |        |       |         |       |
| De                                             | scriz                                                                                                    | ione   | Salve professore,<br>Sono il genitore di Marco Rossi della 3B |        |          |          |          |         |          |           |        |        |       |        |       |         |       |
|                                                |                                                                                                    |        |                                                               |        |          |          |          |         |          |           |        |        |       |        |       |         |       |
|                                                |                                                                                                    |        | _                                                             |        |          |          |          |         |          |           | 3      |        |       |        |       |         |       |
|                                                |                                                                                                    |        | Sal                                                           | va     | Annulla  | 9        |          |         |          |           |        |        |       |        |       |         |       |
| Suggerimento: Puoi<br>nersonalizzare i dettadi |                                                                                                    |        |                                                               |        |          |          |          |         |          |           |        |        |       |        |       |         |       |
| dell'evento dopo averlo salvato.               |                                                                                                    |        |                                                               |        |          |          |          |         |          |           |        |        |       |        |       |         |       |
|                                                |                                                                                                    |        |                                                               |        |          |          |          |         |          |           |        |        |       |        |       |         |       |
| 3PM                                            |                                                                                                    |        |                                                               |        |          |          |          |         |          |           |        |        |       |        |       |         |       |
| 4014                                           |                                                                                                    |        |                                                               |        |          |          |          |         |          |           |        |        |       |        |       |         | ~     |
| 4PM                                            |                                                                                                    |        |                                                               |        | Pi       | roprieta | rio del  | calend  | ario del | ll'appunt | amento | : Cale | endar | io_Ric | evime | enti_20 | 20_21 |

L'evento sarà salvato sul calendario Google dell'alunno e sarà recapitata alla sua casella postale Gsuite una email di promemoria completa di link alla teleconferenza.

NB: È possibile prenotare un colloquio con qualsiasi account email Google. Resta inteso che email e reminder sul calendario perverranno all'account che procede alla prenotazione